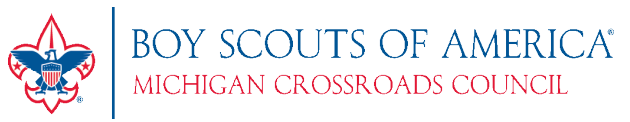

## Using the CSV Import to upload advancements from Scoutbook

**Overview:** As Advancement Chair, you've entered/uploaded all your advancements into Scoutbook, and now you want to purchase them online. You do not have to enter all those advancements individually into the MCC Online Shop, too! Import them from your CSV download from Scoutbook. We'll help...follow along:

1. From Scoutbook, once you have created your Purchase Order, you will have the option to "CSV" or "Print" in the upper

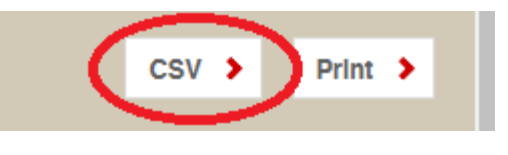

right. Click on "CSV" and save the file to your computer.

- 2. Go to the MCC Online Store. Click **Shop** from the main screen to enter the Shopping area.
- 3. On the SHOP page, click the "CSV Import" button. Click the "Choose File" button and select your Scoutbook CSV export file.

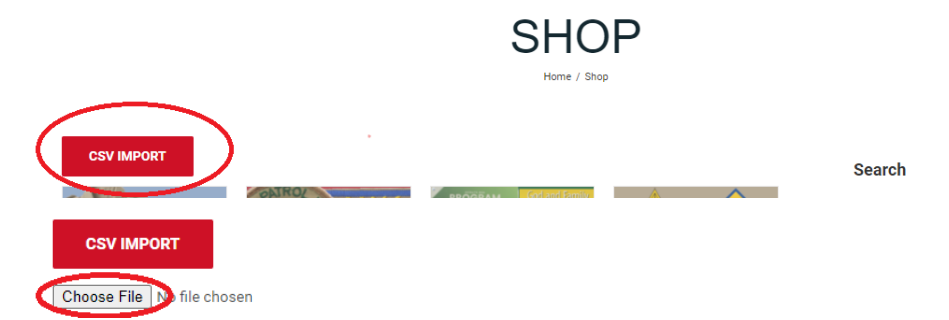

4. After you have selected your file, the system will think for a few seconds while it is reading the file. When it is complete, it will provide you a list of the items that it will add to the cart. You can always adjust the quantities

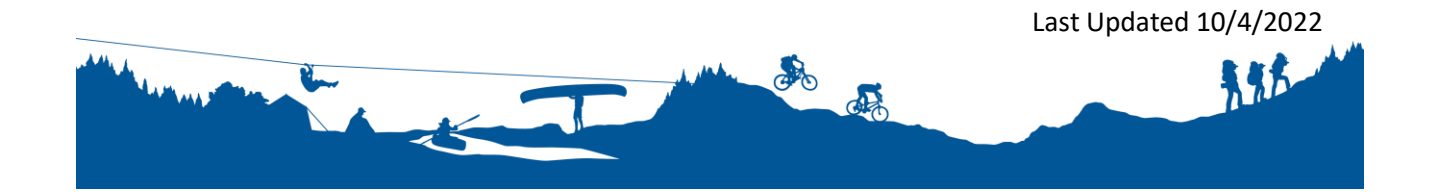

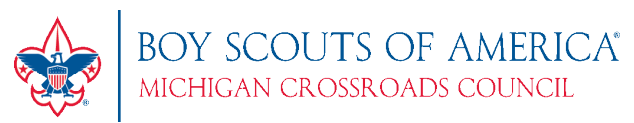

## or make changes later.

|                            | CSV Import: Confirm Import |           |                                                       |        |     |        |    |  |
|----------------------------|----------------------------|-----------|-------------------------------------------------------|--------|-----|--------|----|--|
|                            | Row #                      | SKU       | ITEM NAME & TYPE                                      | PRICE  | QTY | STATUS |    |  |
|                            | 1                          | 420       | Life Scout Rank Emblem (Badges of Rank)               | \$2.99 | 1   | Added  |    |  |
| CSV IMPOF<br>Choose File P | 2                          | 10303     | Citizenship in the Community MB Emblem (Merit Badges) | \$3.59 | 1   | Added  |    |  |
|                            | 3                          | 10304     | Citizenship in the Nation MB Emblem (Merit Badges)    | \$3.59 | 1   | Added  | н. |  |
|                            | 4                          | 10305     | Citizenship in the World MB Emblem (Merit Badges)     | \$3.59 | 1   | Added  |    |  |
|                            | 5                          | 618111    | Cooking MB Emblem (Merit Badges)                      | \$3.59 | 1   | Added  |    |  |
|                            | 6                          | 10307     | Emergency Preparedness MB Emblem (Merit Badges)       | \$3.59 | 1   | Added  |    |  |
| unifo                      | 7                          | 10316     | Family Life MB Emblem (Merit Badges)                  | \$3.59 | 1   | Added  |    |  |
|                            | 8                          | 10546     | Graphic Arts MB Emblem (Merit Badges)                 | \$3.59 | 1   | Added  |    |  |
|                            | 9                          | 10549     | Home Repairs MB Emblem (Merit Badges)                 | \$3.59 | 1   | Added  |    |  |
|                            | 10                         | 615305    | Kayaking MB Emblem (Merit Badges)                     | \$3.59 | 1   | Added  |    |  |
|                            | 11                         | 10565     | Music MB Emblem (Merit Badges)                        | \$3.59 | 1   | Added  |    |  |
|                            | 12                         | 10569     | Painting MB Emblem (Merit Badges)                     | \$3.59 | 1   | Added  |    |  |
|                            | 13                         | 10311     | Personal Management MB Emblem (Merit Badges)          | \$3.59 | 1   | Added  | -  |  |
| Uniforms (                 | ADI                        | D TO CART | CANCEL                                                |        |     |        |    |  |

5. Click **"Add to Cart"**. This will add each item to the cart. It may take 30-90 seconds, depending on the number of items. A progress indicator will show you the progress.

| 11 | 10565 | Music MB Emblem (Merit Badges)    |
|----|-------|-----------------------------------|
| 12 | 10569 | Painting MB Emblem (Merit Badges) |
| 13 | 10311 | Personal Management MB Emblem (M  |

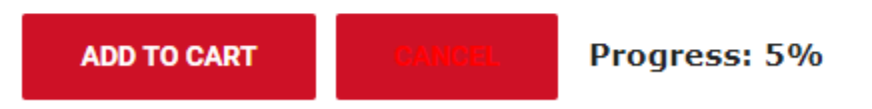

- 6. When it completes, you will be redirected to the Cart where you can adjust quantities as needed and then add/remove additional items.
- 7. Checkout when ready and have everything shipped right to your door! It's that easy!

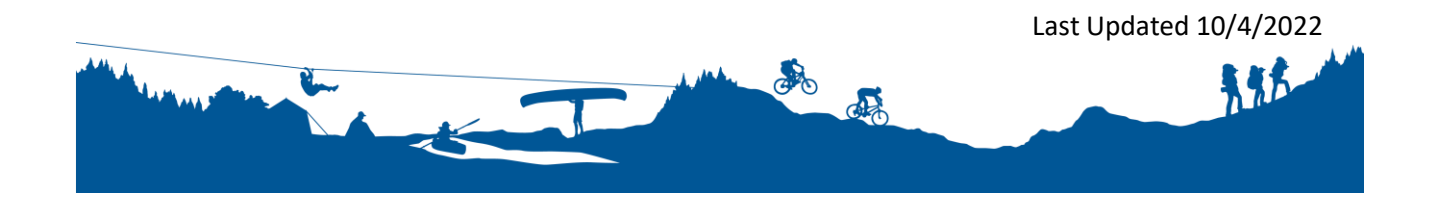